UNITED ARAB EMIRATES MINISTRY OF ENERGY & INFRASTRUCTURE

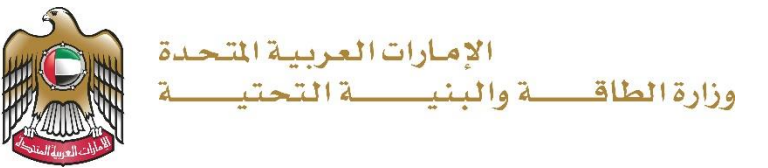

دليل المستخدم

# طلب شراء الخرائط الجيولوجية

الإصدار 1.1 2025

- 1. الدخول إلى الموقع الالكتروني للوزارة: https://www.moei.gov.ae
- من الصفحة الرئيسية اختيار " الخدمات "، ومن ثم اختيار "الجيولوجية" واختيار خدمة "طلب شراء الخرائط الجيولوجية" و يمكنكم الاطلاع على "بطاقة الخدمة" عبر الضغط على "اسم الخدمة" أو الدخول مباشرة للخدمة عبر الضغط على "ابدأ الخدمة".

|     | الإمارات العربية المتحدة و البنية المتحدة و وزارة الطاقة والبنية المتحدة و وزارة الطاقة والبنية المتحدة و الم                                                                                                    |           |
|-----|----------------------------------------------------------------------------------------------------|-----------|
|     | 🕤 الخدمات - المركز الإعلامي - مركز المعرفة - المشاركة الرقمية - البيانات المفتوحة عن الوزارة - اسألنا                                                                                                    |           |
|     | بت زمانیت والبتک روانیت المحث والبتک المحث والبتک المحث والبتک المحث والبتک المحث والبتک المحت         Research and Innovation Award         تحت رعایة معالي وزیر الطاقة والبنیة التحتیه         تعلن الوزارة عن إطلاق الدورة الثانية من الجائزة |           |
| Ra- | الخدمات                                                                                                    |           |
|     | <sup>يس</sup><br>الخدمات الأكثر استخداماً جميع الخدمات المفضلة برنامج زايد للإسكان النقل البرى النقل البحري البنية التحتية الجيولوجية الااستفسارات تداول المواد البترولية                                                                        | الدردشة ه |

#### وزارة الطاقة والبنية التحتية

| ات الأكثر استخداماً جميع الخدمات ال                                                                 | المفضلة برنامج زايد للإسكان النز                                     | لنقل البري النقل ا           | بحرى البنية التحتية الجيولوجية                                                         | ستفسارات تداول المواد البترولية                                           |                       |
|----------------------------------------------------------------------------------------------------|----------------------------------------------------------------------|------------------------------|----------------------------------------------------------------------------------------|---------------------------------------------------------------------------|-----------------------|
| ة بالكلمة المفتاحية ل                                                                               | Ą                                                                    |                              |                                                                                        |                                                                           |                       |
| <u>عدار تصريح الزيارات</u><br>ميدانية                                                               | <u>طلب شراء الأفلا</u><br><u>الجيولوجية</u>                          | لدم                          | <u>طلب شراء التقارير</u><br><u>الجيوفيزيائية</u>                                       | <u>طلب شراء الخرائد</u><br><u>الجيولوجية</u>                              | <u>ط</u>              |
| بح هذه الخدمة للمتعاملين من إصدار<br>بريح الزيارات الميدانية للمواقع الجيولوجية                     | الخدمة معنية بتقديم الأفلام ا<br>الرقمية والمتعلقة بجيولوجية أ<br>ال | ہ الجیولوجیة<br>ة أراضي دولة | الخدمة معنية بتقديم تقارير ودراسات<br>جيوفيزيائية جوية رقمية وورقية<br>(مغناطيسية - تث | الخدمة معنية بتقديم الخرائط الج<br>(خرائط ورقية مع الكتيب التوضيد<br>بدون | الجيولوجية<br>يحي (أو |
| دأ الخدمة ←                                                                                         | ابدأ الخدمة ←                                                        |                              | ابدأ الخدمة $ ightarrow$                                                               | ] ابدأ الخدمة ←                                                           |                       |
| <u>للب شراء الدراسات</u><br>حيمامحية                                                                | ſ                                                                    |                              |                                                                                        |                                                                           |                       |
| جيد <b>و جيب</b><br>ندمة معنية بتقديم الدراسات والتقارير<br>يولوجية الرقمية والورقية والمتعلقة<br>ي |                                                                      |                              |                                                                                        |                                                                           |                       |
| دأ الخدمة ←                                                                                         |                                                                      |                              |                                                                                        |                                                                           |                       |

3. سيتم تحويلكم لصفحة تسجيل الدخول، يرجى استخدام حساب الهوية الرقمية للتمكن من استخدام الخدمة

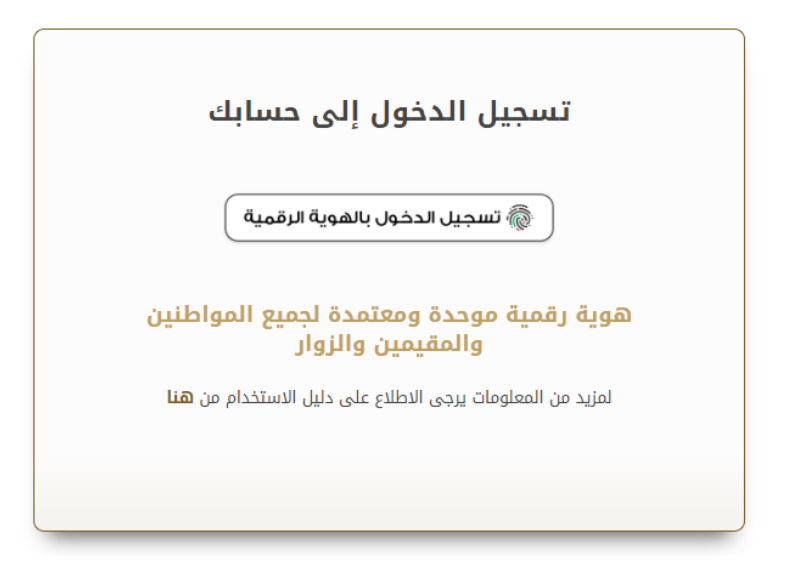

4. اختيار الخريطة واضافتها للسلة عن طريق الضغط على "أضف الى السلة"

|                                |                     |                                                                                              | بلوجية                                                                         | 🖹 طلب شراء الخرائط الجيو                                                                                                    |
|--------------------------------|---------------------|----------------------------------------------------------------------------------------------|--------------------------------------------------------------------------------|----------------------------------------------------------------------------------------------------|
|                                |                     |                                                                                              |                                                                                | الكلمة                                                                                                    |
| نوع الخيارات                   |                     | القياس                                                                                       |                                                                                | موقع                                                                                                    |
| یرجی الاختیار 🔻                | •                   | يرجى الاختيار                                                                                | •                                                                              | يرجى الاختيار                                                                                                    |
|                                |                     |                                                                                              |                                                                                | بحث إعادة تعيين                                                                                                    |
| المجال<br>AED 100.00 - 1000.00 | القياس<br>1:100,000 | ة منها التخطيط الحضرى، تحديد<br>المخاطر الجيولوجية، معالجة و<br>الجيولوجيا السطحية، الاساس و | لخريطة استعمالات متعدد<br>بة التحتية و البناء. تقييم ا<br>طبقات منفصلة، سبخات. | منطقة الغويفات والسلع<br>خريطة جبولوجية لمنطقة الفويفات و السلع.<br>مصادر الموارد المعدنية و المياه، مشاريع البنا<br>التخلص من النمايات. تتكون الحريطة من أربعة<br>الفوالق |
| عرض الصورة                     | الكمية              |                                                                                              | AED 1000.00                                                                    | نسخة الكترونية                                                                                                    |
| عرض الصورة                     | 1                   |                                                                                              | AED 200.00                                                                     | نسخة ورقية مع البروشور                                                                                                    |
| عرض الصورة                     | 1                   |                                                                                              | AED 100.00                                                                     | نسخة ورقية بدون بروشور                                                                                                    |
|                                |                     |                                                                                              |                                                                                | + أضف الى السلة                                                                                                    |

#### وزارة الطاقة والبنية التحتية

#### 5. الذهاب الى سلة المشتريات.

|          | 🗐 طلب شراء الخرائط الجيولوجية |                             |                                                       |                                                                                          |                                                                                                    | 🗎 طلب شراء الخرا                                                                                                    |
|----------|-------------------------------|-----------------------------|-------------------------------------------------------|------------------------------------------------------------------------------------------|----------------------------------------------------------------------------------------------------|----------------------------------------------------------------------------------------------------|
|          | بار ب                         | نوع المبارات<br>پرچی الاختی |                                                       | الفياس<br>يرجى الاختيار                                                                  |                                                                                                    | الكلمة<br>موقع<br>يرجى الاختيار<br><b>بحث</b> إعادة تعيين                                                                    |
| <u>A</u> | میل بالتفاعیل AED 1           | المجال<br>00.00 - 1000.00   | <b>القياس</b><br>ب. تحديد 1:100,000<br>تحة و<br>ساس و | تعددة منها التخطيط الحضري<br>ييم المخاطر الجيولوجية، معا<br>نات، الجيولوجيا السطحية، الا | لسلع<br>مان و السلع. للدريطة استعمالات مت<br>ه. مشاريع البنية التحتية و البناء. تق<br>ريطة من اربعة طيفات منفصلة. سيد | منطقة الغويفات وال<br>خريطة ديولوجية الملطقة القو<br>معادر الموارد المعدية والقار<br>التخاص من السابات. تتكون الد<br>الموالق |
| <b>e</b> | عرض الصورة                    | الكمية<br>1                 |                                                       | ,                                                                                        | AED 1000.00                                                                                                    | نسخة الكترونية                                                                                                    |
|          | عرض الصورة                    | 1                           | <b>~</b>                                              |                                                                                          | AED 200.00                                                                                                    | نسخة ورقية مع البروشور                                                                                                    |
|          | عرض الصورة                    | 1                           |                                                       |                                                                                          | AED 100.00                                                                                                    | نسخة ورقية بدون بروشور<br>+ أَحْفَمُ الم السلة                                                                               |
| -ilv-    |                               |                             |                                                       |                                                                                          |                                                                                                    |                                                                                                    |

# اختيار "تقدم للدفع " وتعبئة بيانات الطلب.

|              |                          |         |                    | ү سلة المشتريات                                                                |
|--------------|--------------------------|---------|--------------------|--------------------------------------------------------------------------------|
|              |                          |         |                    |                                                                                |
|              | الإجمالي                 | الكمية  | التصنيف            | لمواد التي سيتم شرائها الان                                                    |
| Û            | AED 200.00               | 1 تحدیث | الخرائط الجيولوجية | <b>ىنحلقة الغويفات والسلع</b> (نسخة ورقية مع البروشور)<br>القياس: (1:100,000:) |
| Ŵ            | AED 1,000.00             | 1 تحدیث | الخرائط الجيولوجية | <b>ننطقة الغويفات والسلع</b> (نسخة الكترونية)<br>القياس: 1:100,000:)           |
|              | المجموع:<br>AED 1,200.00 |         |                    |                                                                                |
| 🛷 تقدم للدفع |                          |         |                    | מער וואט 🕅                                                                     |
|              |                          |         |                    |                                                                                |
|              |                          |         |                    |                                                                                |

#### وزارة الطاقة والبنية التحتية

#### الخروج الآمن الاسم كاملا \* الاسم كاملا البريد الالكتروني \* رقم الهاتف \* البريد الالكتروني الفاكس رقم الموبايل \* الإمارة \* صندوق البريد \* -يرجى الاختيار العنوان-1 \* العنوان-1 العنوان-2 \* العنوان-2 عناصر السلة الكمية \* تصنيف المنشأة \* اسم خيار المنتج \* اسم المنتج \* نسخة الكترونية الخرائط الجيولوجية منطقة الغويفات والسلع 1 الخدمة : طلب شراء الخرائط الجيولوجية 50% 🜀 إلغاء 🔿 الرجوع 🗸 إرسال إكتمال النموذج

### الخدمات الجيولوجية

- 7. ارسال الطلب بالضغط على "إرسال".
- 8. بإمكانكم عرض الأسعار او التقدم للدفع ، والدفع عبر بوابة الدفع الخاصة بالوزارة

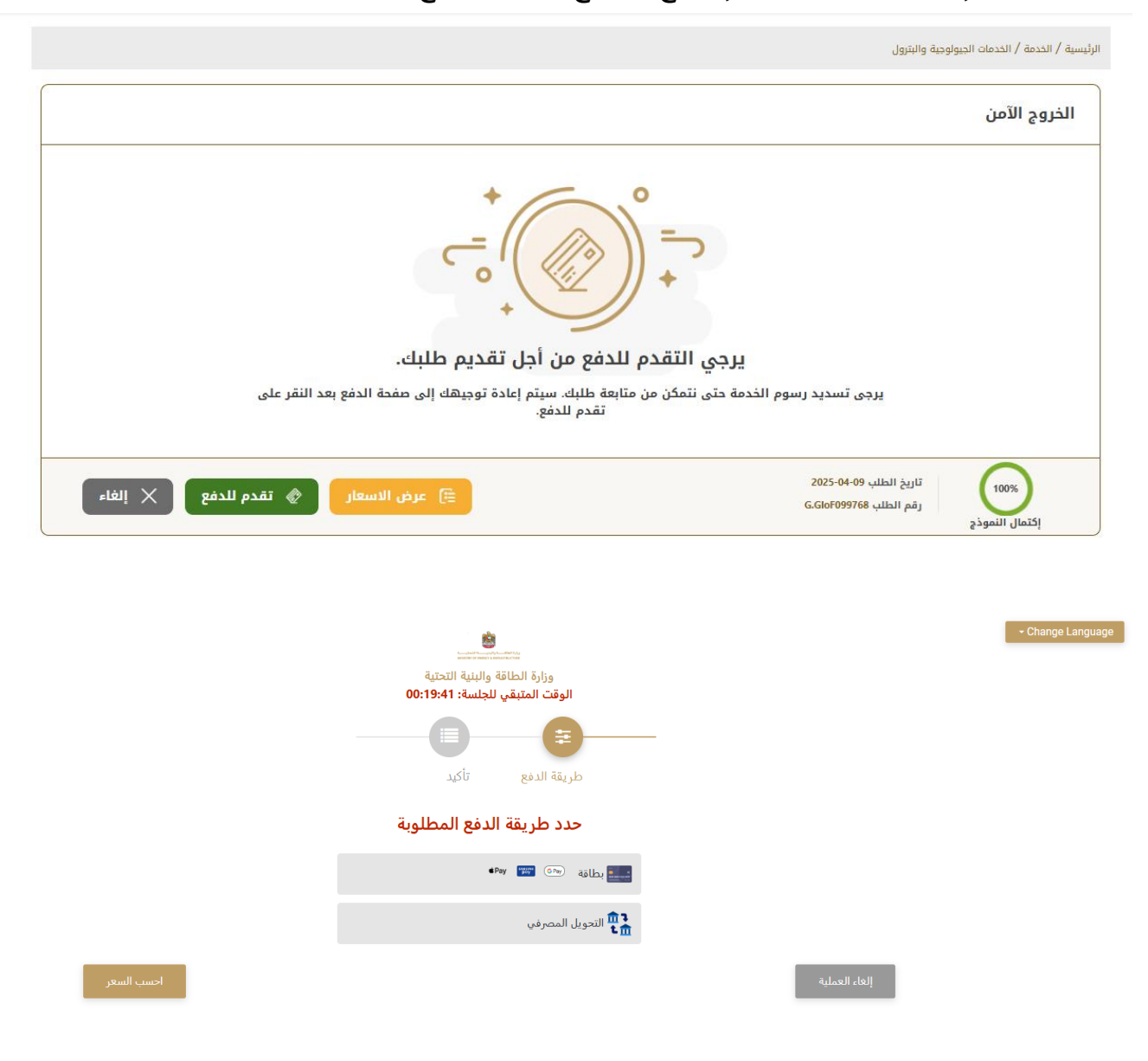

ىدث

9. ستصلكم الملفات المطلوبة تلقائيا عبر البريد الالكتروني.

# 10. عبر الموقع الالكتروني يرجى الضغط على "طلباتي" ، إمكانية البحث و الفرز حسب حالة الطلب/تاريخ الطلب/الرقم المرجعي/اسم الخدمة ، واختيار ايقونة "عرض الملفات"

| 🗐 طلباتي             |               |
|----------------------|---------------|
|                      | الخدمة        |
| خدمات النقل البحري   | يرجى الاختيار |
| شركاتي               | شرکة PRO      |
| يرجى الاختيار        | يرجى الاختيار |
| حالة الطلب           |               |
| يرجى الاختيار        |               |
| الكلمة (رقم الطلب)   |               |
|                      |               |
| استخدم النطاق الزمني |               |